## **Disputes Register**

Last Modified on 04/08/2025 4:36 pm AEST

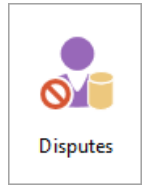

The instructions in this article relate to the *Disputes* register. The icon may be located on your *StrataMax Desktop* or found using the *StrataMax Search*.

This register is to assist in the recording of disputes between Owners or an interested party.

We also have the Registers Video, which covers Disputes Register.

## **Create New Dispute Register Record**

- 1. Select property using the Building Selector Tool.
- 2. Search or select *Disputes.*
- 3. Click Cancel.
- 4. Click *New* a code will be automatically added and you need to enter a name in field 3, Reference Name.
- 5. Complete all the details.
- 6. Save and Exit.

## **Edit or Delete a Dispute Register Record**

You can delete or edit a disputes record.

- 1. Select property using the Building Selector Tool.
- 2. Search or select Disputes.
- 3. To Edit; select the record and click Edit to make the changes clickSave.
- 4. To **Delete**; select the record and click the *Delete* button and answer yes to the questions, *Delete this record?', 'Are you sure?.*

## **Dispute Register Report**

- 1. Select property using the Building Selector Tool.
- 2. Search or select Disputes.

- 3. Click Cancel.
- 4. Click Report.
- 5. Set printing options as you require, and click *OK* to proceed.
- 6. The report will now be displayed, and available to print.